### [M040]

# ポップアップブロック解除マニュアル【PC】

**対象者:**通学生、通信教育生、教員、職員

**目的:**ポップアップブロック機能は、不要な広告画面の立ち上げを制御する機能。 この機能により、画面が正しく表示されない場合があるので、解除する必要がある場合は解除する。

注意事項:お使いの PC の WEB ブラウザアプリのバージョンによって手順や画面が異なる場合があります。

#### Web ブラウザ別マニュアル - リンク

| Mozilla FireFox の場合 | 2  |
|---------------------|----|
| Google Chrome の場合   | 6  |
| Microsoft Edge の場合  | 9  |
| Safari【macOS】の場合    | 12 |

# Mozilla FireFox の場合

(1) FireFox の画面右上にある [メニュー] (3本線) アイコンをクリックし「設定」をクリックします。

|                                          | $ \pm $ | ▶ =        |
|------------------------------------------|---------|------------|
| 同期してデータを保存                               |         | ログイン       |
| 新しいタブ                                    |         | Ctrl+T     |
| 新しいウィンドウ                                 |         | Ctrl+N     |
| 新しいプライベートウィンドウ                           | Ct      | rl+Shift+P |
| ブックマーク                                   |         | >          |
| 履歴                                       |         | >          |
| ダウンロード                                   |         | Ctrl+J     |
| パスワード                                    |         |            |
| アドオンとテーマ                                 | Ct      | rl+Shift+A |
| 印刷                                       |         | Ctrl+P     |
| 名前を付けてページを保存                             |         | Ctrl+S     |
| このページを検索                                 |         | Ctrl+F     |
| ۵ ال ال ال ال ال ال ال ال ال ال ال ال ال | 100%    | + Z        |
| 設定                                       |         |            |
| その他のツール                                  |         | >          |
| ヘルプ                                      |         | >          |
| 終了                                       | Ctr     | rl+Shift+Q |

(2) [**プライバシーとセキュリティ**] タブをクリックします。

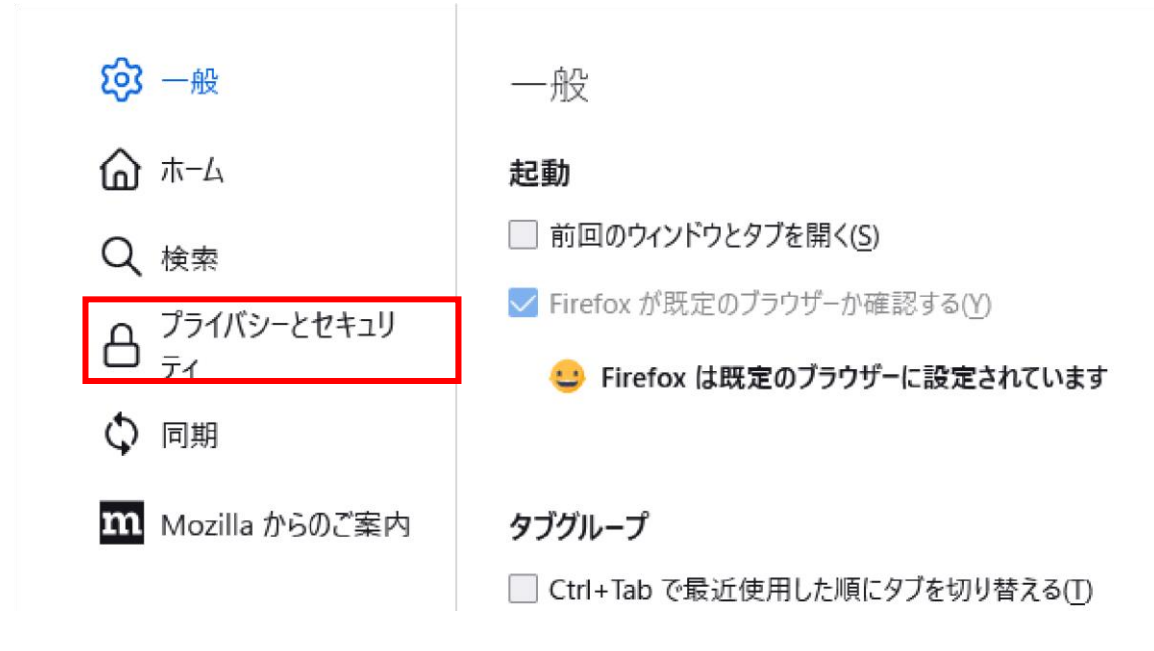

(3) [許可設定] 欄>「ポップアップウィンドウをブロックする」の右横>「許可サイト」ボタンをクリックし ます。

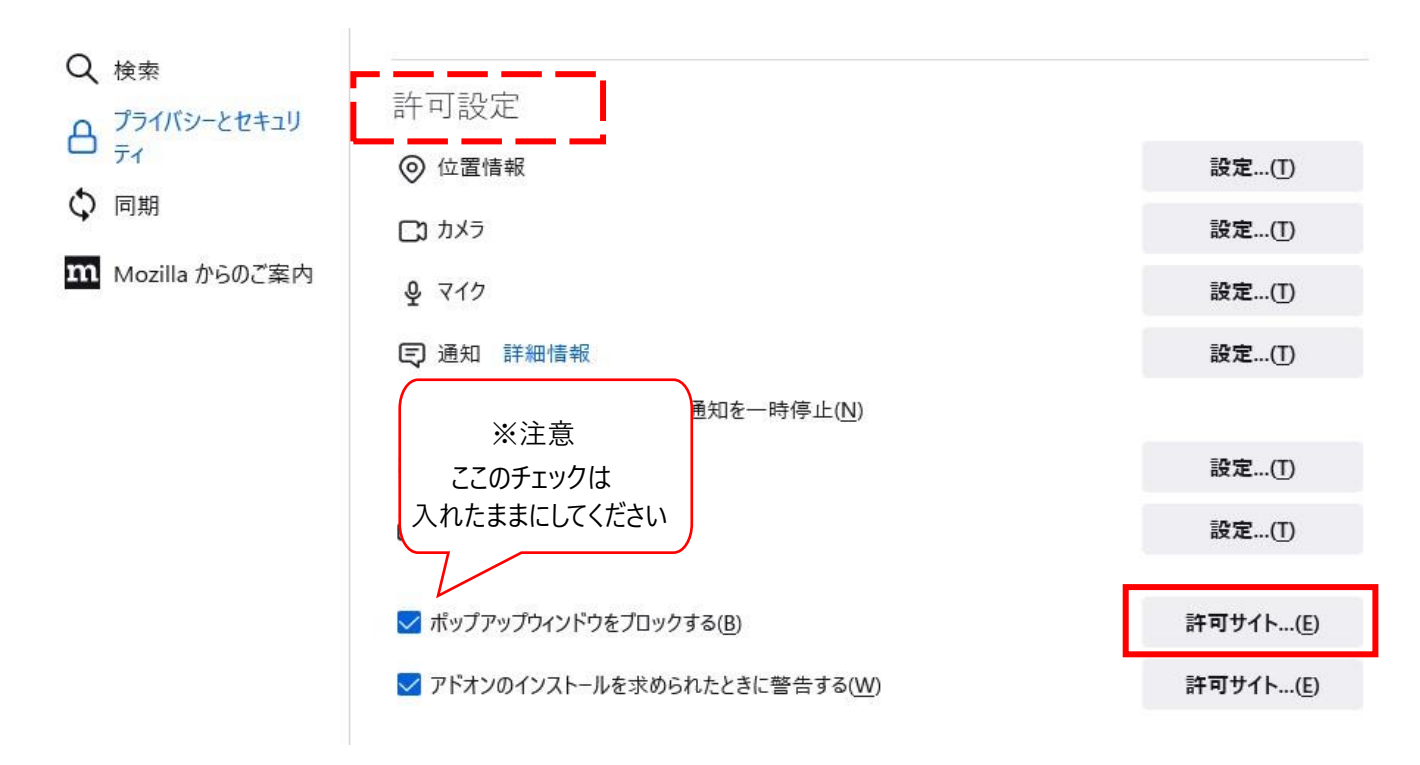

- (4) [ウェブサイトのアドレス]欄に、ポップアップブロックを解除したいサイトの URL を入力し「許可」ボ タンをクリックします。
  - <例>

L.

StarNet <u>https://starnet.meiseiu.ac.jp/</u>

勉天 <u>https://benten.meisei-u.ac.jp/</u>

明星 LMS <u>https://manaba.meisei-u.ac.jp/</u>

| 許可                                               | サイト - ポップアップ                                                  | × |
|--------------------------------------------------|---------------------------------------------------------------|---|
| ポップアップウィンドウを開くことを許可す。<br>スを入力して [許可] をクリックしてくださし | るウェブサ <mark>イト</mark> を指定できます。許可するサイトの正確なアドレ<br><sub>ハ。</sub> | , |
| ウェブサイトのアドレス( <u>D</u> )                          |                                                               |   |
| https://manaba.meisei-u.ac.jp/                   |                                                               |   |
|                                                  | 許可( <u>A</u> )                                                |   |

(5)前項で設定したアドレスが一覧に表示されたら「変更を保存」ボタンをクリックします。

| ウェブサイト                   |         |                    | 現在                | の設定         | •   |
|--------------------------|---------|--------------------|-------------------|-------------|-----|
| https://starnet.meisei-u | .ac.jp  |                    | 許可                | I           |     |
| https://benten.meisei-u  | ı.ac.jp |                    | 許可                | I           |     |
| https://manaba.meisei-   | u.ac.jp |                    | 許可                | I           |     |
|                          |         |                    |                   |             |     |
|                          |         |                    |                   |             |     |
|                          |         |                    |                   |             |     |
|                          |         |                    |                   |             |     |
|                          |         |                    | _                 |             |     |
| ウェブサイトを削除( <u>R</u> )    | すべてのウェブ | サイトを削除( <u>E</u> ) |                   | _           |     |
|                          |         |                    | 変更を保存( <u>S</u> ) | <b>+</b> 7) | ッセル |
|                          |         |                    |                   |             |     |

[M040]

(6)Firefox を再起動します。

### Google Chrome の場合

(1) Chrome 画面右側の [メニュー] アイコンをクリックし「設定」をクリックします。

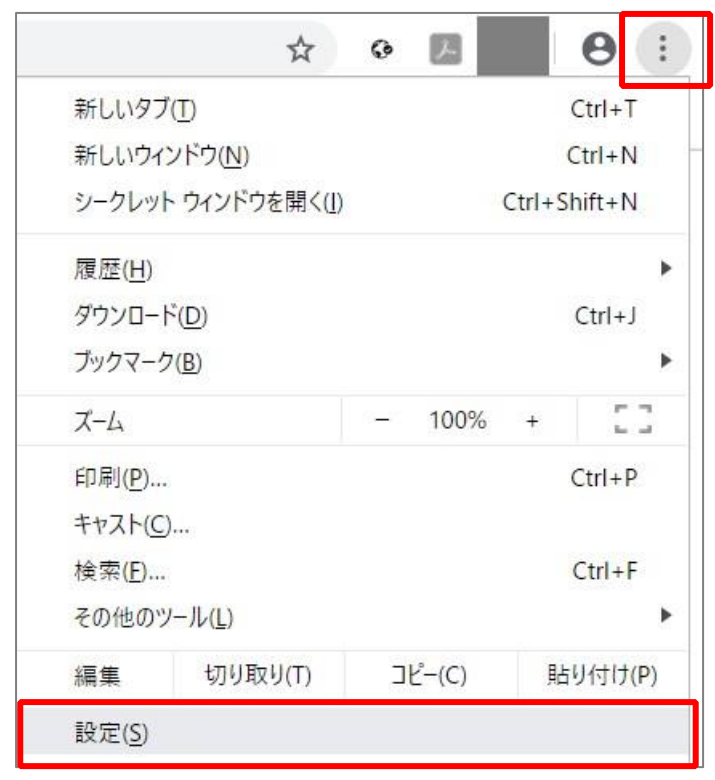

(2) [プライバシーとセキュリティ] 枠内にある「サイトの設定」をクリックします。

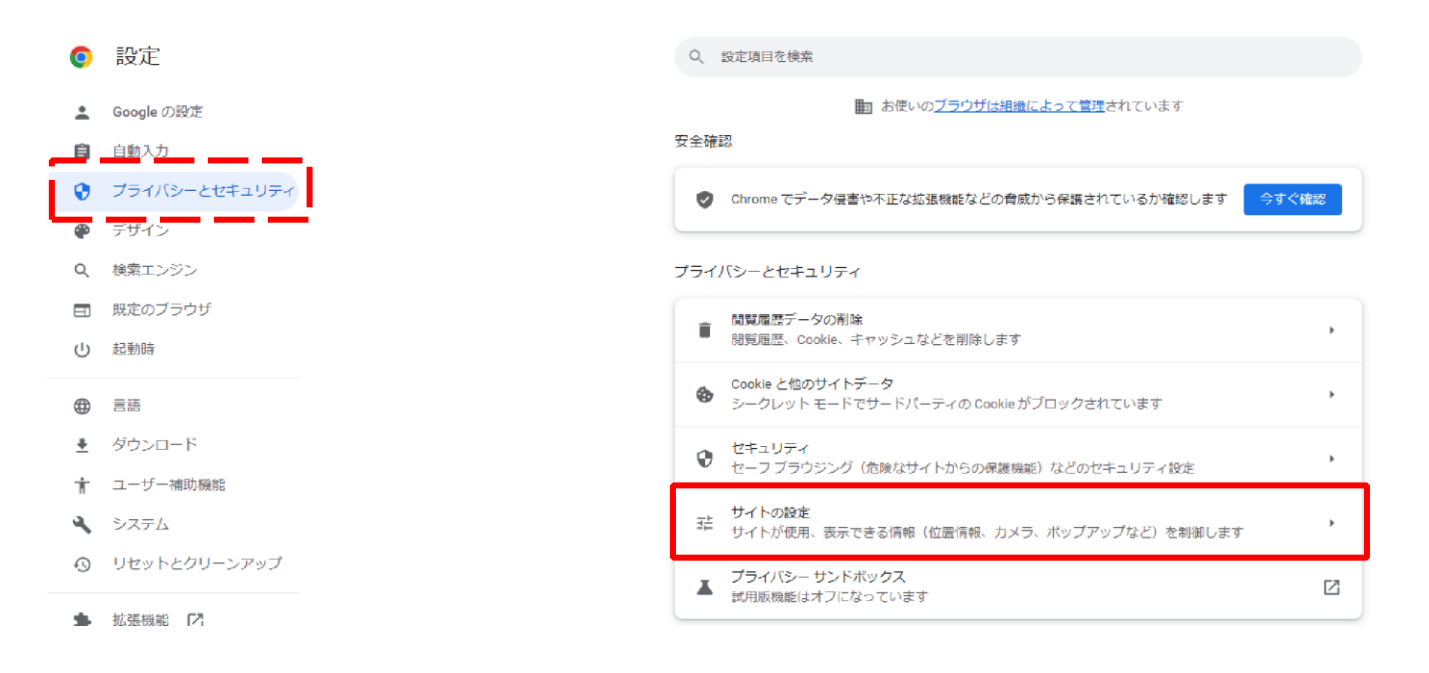

6

#### (3)「**コンテンツ**」枠内にある「**ポップアップとリダイレクト**」をクリックします。

| <u>.</u> | Google の設定    | すべて  | このサイトに保存されている撞限とデータを表示                         | • |
|----------|---------------|------|------------------------------------------------|---|
| Ê        | 自動入力          | 権限   |                                                |   |
| 0        | プライバシーとセキュリティ | TEDA |                                                |   |
| ۲        | デザイン          | 9    | 位置情報<br>位置情報へのアクセス権限がサイトからリクエストされる場合があります      | • |
| Q        | 検索エンジン        |      | カメラ                                            | , |
|          | 既定のブラウザ       | _    | サイトがカメラの使用を要求できるようにする                          |   |
| Ċ        | 起動時           | Ŷ    | マイク<br>サイトがマイクの使用を要求できるようにする                   | • |
| $\oplus$ | 88            |      | 通知                                             | • |
| <u>+</u> | ダウンロード        |      | 加力化を対応するか。こうかの機能化でリュートに計する                     |   |
| Ť        | ユーザー補助機能      | φ    | バックグラウンド同期<br>最近間じたサイトがデータの送受信を完了できるようにする      | • |
| ٩        | システム          | その代  | 也の種限                                           | ~ |
| Ð        | リセットとクリーンアップ  |      | · — •                                          |   |
|          | 拡張機能 [2]      | コンラ  | テンツ                                            |   |
|          |               | ٩    |                                                | , |
| \$7      |               |      | シーシレットモート ビリードハーティの Lookie かソロックされています         |   |
|          |               | <>   | JavaScript<br>サイトが JavaScript を使用できるようにする      | • |
|          |               |      | 画像<br>サイトが画像を表示できるようにする                        | • |
|          |               | Ø    | ポップアップとリダイレクト<br>サイトにポップアップの送信やリダイレクトの使用を許可しない | • |
|          | Ľ             | その化  | 他のコンテンツの設定                                     | ~ |

#### (4) 「ポップアップの追加やリダイレクトの使用を許可するサイト」の「追加」をクリックします

| <u>.</u> | Googleの設定     | ← ポップアップとリダイレクト Q 検索                              |
|----------|---------------|---------------------------------------------------|
| Ê        | 自動入力          | ポップアップを達信して広告を表示したり、リダイレクトを使ってユーザーがアクセスするつまりのだいウォ |
| 0        | プライバシーとセキュリティ | ブザイトを表示したりするサイトもあります                              |
| ۲        | デザイン          | デフォルトの動作                                          |
| Q        | 検索エンジン        | サイトにアクセスしたときにこの設定の動作を自動的に行います                     |
|          | 既定のブラウザ       | ○ □ サイトがポップアップを送信したりリダイレクトを使用したりできるようにする          |
| ப        | 起動時           | ③ び サイトにボッブアップの送信やリダイレクトの使用を許可しない                 |
| ۲        | 815           | 動作のカスタマイズ                                         |
| <u>+</u> | ダウンロード        | 次のサイトでは、デフォルトではなくカスタムの設定が使用されます                   |
| Ť        | ユーザー補助機能      |                                                   |
| ۹,       | システム          | ホッファップの送信やリタイレントの使用を許可しないサイト                      |
| 0        | リセットとクリーンアップ  | サイトが追加されていません                                     |
|          |               |                                                   |
| *        | icc5⊞6%和能 [2] | ポップアップの送信やリダイレクトの使用を許可するサイト 適加                    |

(5)「**サイトの追加**」欄にポップアップブロックを解除したいサイトの URL を入力し「**追加**」ボタンをクリッ クします。

<例>

StarNet <u>https://starnet.meiseiu.ac.jp/</u>

勉天 <u>https://benten.meisei-u.ac.jp/</u>

明星 LMS <u>https://manaba.meisei-u.ac.jp/</u>

| サイトの追加                         |          |
|--------------------------------|----------|
| ナイト                            |          |
| https://benten.meisei-u.ac.jp/ |          |
|                                |          |
|                                |          |
|                                |          |
|                                | キャンセル 追加 |

(6) 前項で設定したアドレスが一覧に表示されたら Chrome を再起動します。

| ポップアッ | プの送信やリダイレクトの使用を許可するサイト        |   | 追加 |
|-------|-------------------------------|---|----|
| 3     | https://benten.meisei-u.ac.jp | • | :  |

## <u>Microsoft Edge の場合</u>

(1) Edge 画面右側の [メニュー] アイコンをクリックし「設定」をクリックします。

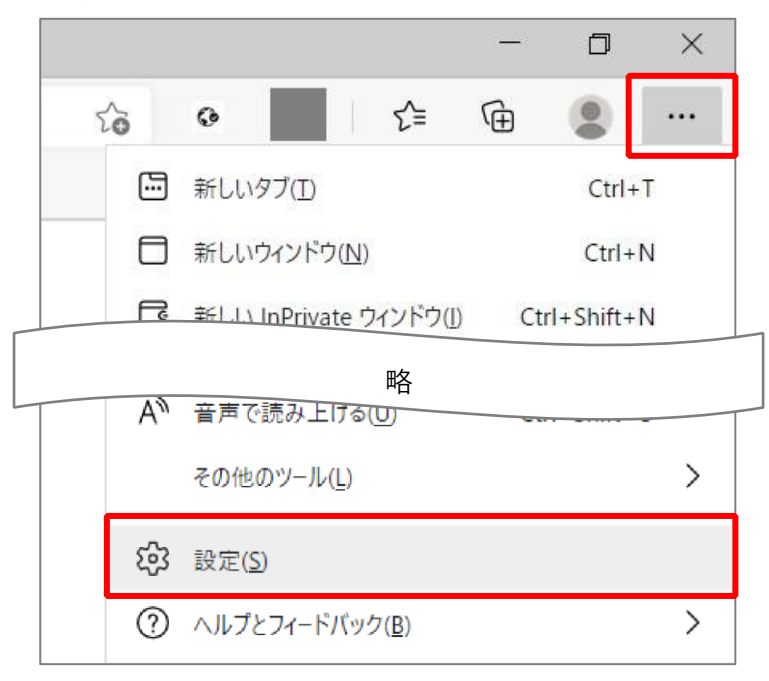

(2) [Cookie とサイトのアクセス許可] タブをクリックし「ポップアップとリダイレクト」をクリックします。

| 許可済み                                |
|-------------------------------------|
| ス イメージ<br>すべて表示                     |
| 「? ポップアップとリダイレクト                    |
| ブロック済み                              |
| 同 広告                                |
| プロック済み                              |
| (、) バックグラウンド同期                      |
| 最近閉じたサイトでデータの送受信の完了を許可する            |
|                                     |
| サイトが複数のファイルを自動的にダウンロードしようとしたときに確認する |
|                                     |

(3) [許可] 欄にある「追加」ボタンをクリックします。

| ≡ 設定                         | Q 設定の検索 |
|------------------------------|---------|
| ← サイトのアクセス許可 / ポップアップとリダイレクト |         |
| ブロック (推奨)                    |         |
| ブロック                         | 追加      |
| 追加されたサイトはありません               |         |
| 許可                           | 追加      |
| 追加されたサイトはありません               |         |

(4) [**サイト**] 欄にポップアップブロックを解除したいサイトの URL を入力し「**追加**」ボタンをクリックし ます。

<例>

- StarNet <u>https://starnet.meiseiu.ac.jp/</u>
- 勉天 <u>https://benten.meisei-u.ac.jp/</u>
- 明星 LMS <u>https://manaba.meisei-u.ac.jp/</u>

| サイトの追加                        | ×     |
|-------------------------------|-------|
| サイト                           |       |
| https://benten.meisei-u.ac.jp | o/    |
| 追加                            | キャンセル |

(5)前項で設定したアドレスが一覧に表示されたら Edge を再起動します。

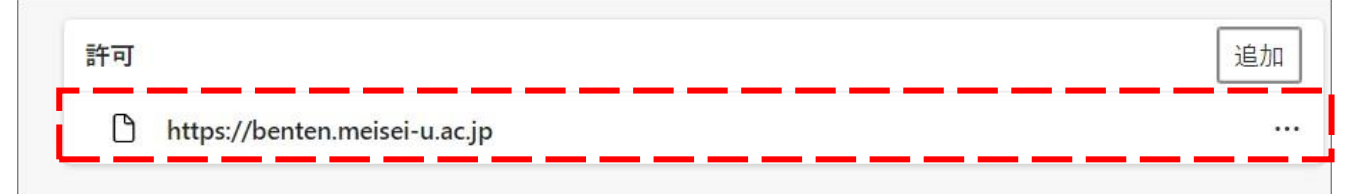

# Safari 【macOS】の場合

(1)Safari で**ポップアップブロックを解除したいサイト<u>にアクセスした状態</u>で、画**面上部メニューから

「Safari」をクリックし「環境設定」を開きます。

| Ś | Safari   | ファイル   | 編集 | 表示 | 履歴 | ブックマーク | ウインドウ |
|---|----------|--------|----|----|----|--------|-------|
|   | Safariに  | ついて    |    |    |    |        | 1 Lan |
|   | Safari機能 | 能拡張…   |    |    |    |        |       |
|   | 環境設定.    |        |    |    | ж, |        |       |
|   | プライバ     | シーレポート |    |    |    |        |       |

(2)上部メニューから「**Web サイト**」をクリックし、

左側の一覧から「ポップアップウィンドウ」をクリックします。

|                                                          | Webサイト                                           | _                 |
|----------------------------------------------------------|--------------------------------------------------|-------------------|
|                                                          |                                                  | ト 機能拡張 詳細         |
| <ul> <li>一般</li> <li>□ンテンツブロッカー</li> <li>自動再生</li> </ul> | 以下の Web サイトでのみポップアップウインドウを許可:<br>現在開いている Web サイト | ブロックして通知 🔼        |
| <ul> <li>・・・・・・・・・・・・・・・・・・・・・・・・・・・・・・・・・・・・</li></ul>  | 設定済みのWebサイト<br>〜 manaba.meisei-u.ac.jp           | 許可                |
| <ul><li>・マイク</li><li> 画面共有</li></ul>                     | 🐒 starnet.meisei-u.ac.jp                         | 許可 😒              |
| <ul> <li></li></ul>                                      |                                                  |                   |
| <ul><li>     通知     ボップアップウインドウ     </li></ul>           | 削除 これ以外の Web サイトでのデフ                             | オルト設定: ブロックして通知 📀 |
|                                                          |                                                  | ?                 |

(3) [現在開いている Web サイト]欄にて、該当サイトの右側の [ブロックして通知] を「許可」に変更し ます。

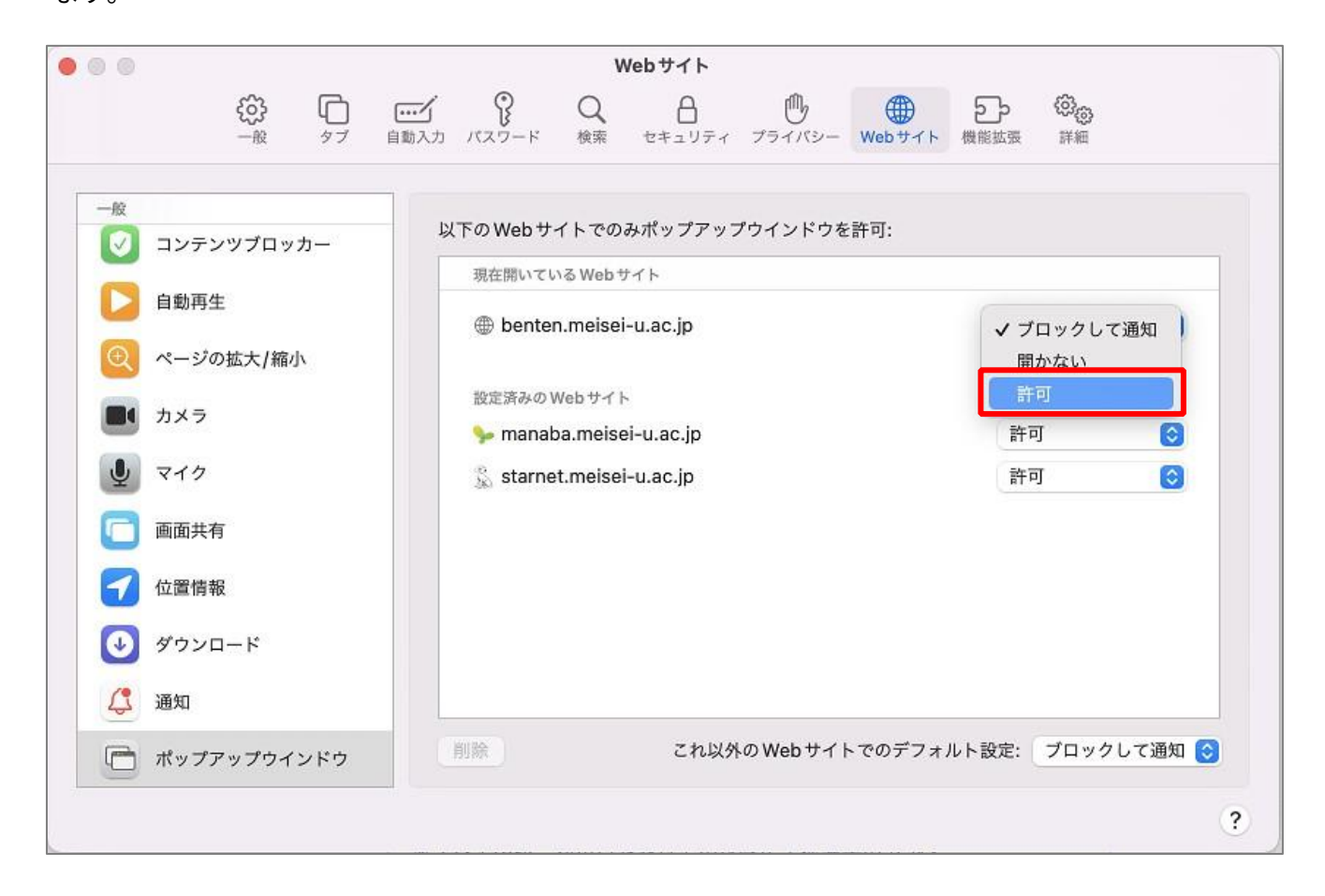

(4)設定画面を閉じ、Safariを再起動します。